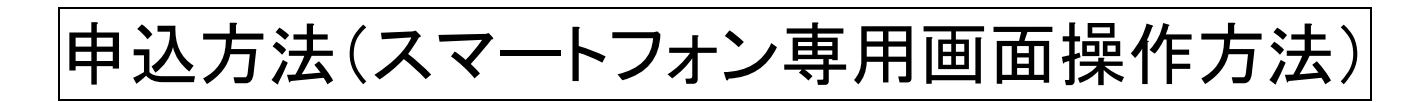

1. トップ画面の赤枠内「健康保険組合・共済組合加入の方」をクリック。

| る<br>し<br>し                                            | 科健診も                        | マンター                                                                                        |   |  |  |
|--------------------------------------------------------|-----------------------------|---------------------------------------------------------------------------------------------|---|--|--|
| <ul> <li>健康保険組合・共済組合加入の方</li> </ul>                    |                             |                                                                                             |   |  |  |
| <ul> <li>福利厚生俱楽部・提携保険会社加入の方</li> <li>企業会員の方</li> </ul> |                             |                                                                                             |   |  |  |
| サイトメニュー<br>                                            |                             |                                                                                             |   |  |  |
| 事業目的                                                   | 健康保険組合・共済組合加入の方             |                                                                                             |   |  |  |
| 注意事項                                                   | 注意事項<br>個人情報の取扱(2<br>歯科矯正相談 |                                                                                             | Ø |  |  |
| 個人情報の取扱に                                               |                             |                                                                                             | Ø |  |  |
| 会社概要 審美歯科治療相談                                          |                             |                                                                                             | Ø |  |  |
| ご連絡先<br>info@ee-kenshir                                | インブラント治療相談                  |                                                                                             | Ø |  |  |
|                                                        | ● 福利厚生倶楽部・提携保険会社加入の方        |                                                                                             |   |  |  |
|                                                        | ① 企業会員の方                    | ご希望の内容のボタン( <u>一般歯科健</u><br><u>診、歯科矯正相談、審美歯科治療相</u><br><u>談、インプラント治療相談</u> )を選択して、<br>クリック。 |   |  |  |

## 2. 歯科医院検索画面が開く。 ・検索方法は2通り。(地域で検索/最寄り駅で検索)

| (j) 🕅                                                                                                    | 「科健診セン  | ター |  |  |
|----------------------------------------------------------------------------------------------------|---------|----|--|--|
| 一般歯科健診医院検索 検索したい地域又は駅名を入力し、「探す」ボタンを押して下さい。 注:表示される医院は提携歯科医院の一部であり、すべての提携歯科医院が表示されるわけではありません。 よりお近くの歯科医院をお招いの方は一度お雪話にてお問い会せ下さい。 |         |    |  |  |
| 地域で検索                                                                                                    |         |    |  |  |
| 都道府県選<br>択:                                                                                                    | 東京都     | ۲  |  |  |
|                                                                                                    | 住所絞り込み: |    |  |  |
| 検索                                                                                                    |         |    |  |  |
| 最寄り駅で検索                                                                                                    |         |    |  |  |
| 路線•駅名を<br>入力:                                                                                                    |         |    |  |  |

## 3. 検索結果画面が開く。

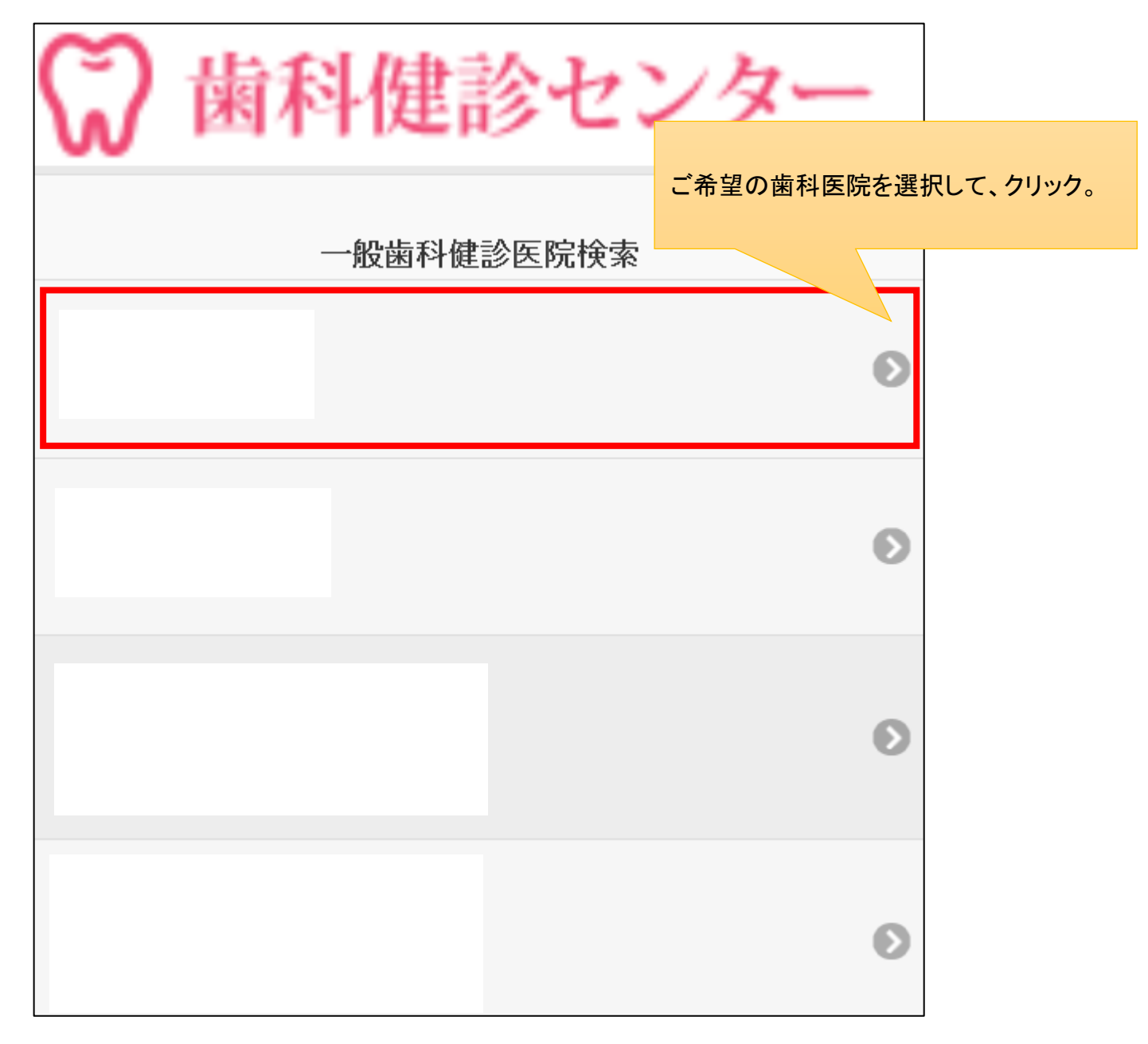

4. メールアドレス入力画面が開く。

| 連絡先メールアドレス入力                                                               |               |
|----------------------------------------------------------------------------|---------------|
| ※印は入力必須項目です。                                                               |               |
| 入力頂きましたメールアドレス宛てに予約フォームのURLをご<br>通知いたします。<br>URLをクリックし健診予約申し込みフォームより必要事項を入 |               |
| 刀頂き、健診予約申し込みを行ってくたさい。<br>■ メールアドレス※<br>例) xxxx@yyyy.ne.jp                  | メールアドレスを入力して、 |
|                                                                            |               |
| 迷惑メール対策等により、メー ルが届かない事例が発生して<br>おります。以下のメールアドレスを受信できるように設定をお               |               |
| 願いします。<br>@ee-kenshin.com<br><u>メールが届かない方はこちら</u>                          | 送信するボタンをクリック。 |
| 送信する                                                                       |               |

↓

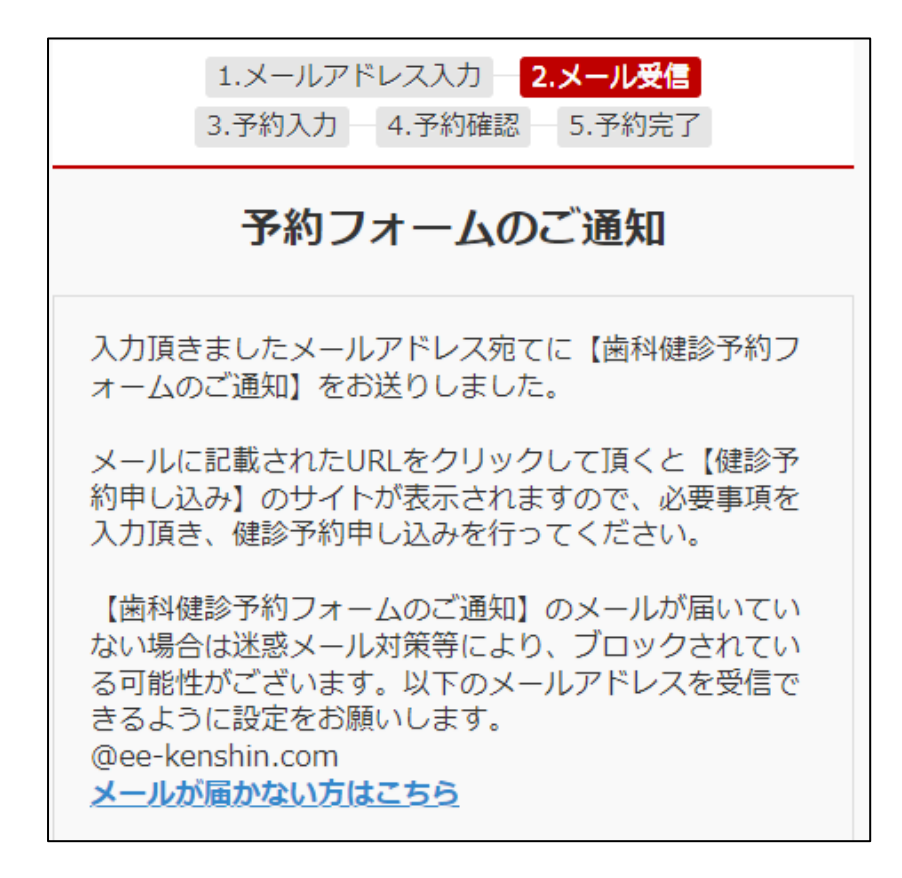

| 5.     | ご自身が入力したメールアドレス宛に、予約フォームの URL が届きますので、その URL を<br>健診予約申込画面が開く。【入力して申込完了】 |                                                                                    |  |  |
|--------|--------------------------------------------------------------------------|------------------------------------------------------------------------------------|--|--|
|        | ☞ 歯科                                                                     | 健診センター                                                                             |  |  |
|        |                                                                          | 般歯科健診申込                                                                            |  |  |
|        | ※印は入力必須項目です。                                                             |                                                                                    |  |  |
|        | 申込に伴う個人情報は、歯                                                             | 科健診センターが収集・管理します。                                                                  |  |  |
|        | ■ お名前 <mark>※</mark>                                                     |                                                                                    |  |  |
|        | 姓                                                                        | 名                                                                                  |  |  |
|        |                                                                          |                                                                                    |  |  |
|        | ■ お名前(フリガナ) <mark>※</mark>                                               |                                                                                    |  |  |
|        | 姓                                                                        | 名                                                                                  |  |  |
|        |                                                                          |                                                                                    |  |  |
|        | ■ 性別 <mark>※</mark>                                                      | ■ 生在日日※                                                                            |  |  |
|        | ● 男性                                                                     | <ul> <li>■ <u>1</u> + 7 □ ×</li> <li>1983年 × 1月 × 1日 ×</li> <li>■ 健保区分※</li> </ul> |  |  |
|        | ● 女性                                                                     |                                                                                    |  |  |
|        |                                                                          | 「三浦グループ健康保険組合」と入力。                                                                 |  |  |
| ■ 健保治※ |                                                                          |                                                                                    |  |  |
|        |                                                                          | ■ 収除証券=                                                                            |  |  |
|        |                                                                          |                                                                                    |  |  |
|        |                                                                          | ■ 保険証番号                                                                            |  |  |
|        |                                                                          | 勤務先の会社名を入力。                                                                        |  |  |
|        |                                                                          | <ul> <li>例)三浦工業(株)、三浦工機(株)、等</li> <li>■ 会社名※</li> </ul>                            |  |  |
|        |                                                                          |                                                                                    |  |  |
|        |                                                                          |                                                                                    |  |  |